# 学习平台操作手册

|             |     |                       | •                                       | <br>      |          |            |
|-------------|-----|-----------------------|-----------------------------------------|-----------|----------|------------|
| <b>—</b> `, | 登录  | 方式…                   | •••••••••••••••                         | <br>      |          | <br>1      |
| 1.浏         | 览器输 | 门入网址                  |                                         | <br>••••• |          | <br>1      |
| 2.微         | 信公众 | <b>号登录</b>            |                                         | <br>      | ••••••   | <br>1      |
| 3.账         | 号密码 | <u>.</u>              | • • • • • • • • • • • • • • • • • • • • | <br>      | •••••    | <br>•••••1 |
| <u> </u>    | 操作  | 流程                    |                                         | <br>      |          | <br>2      |
| 1.学         | 习平台 | 首页                    | • • • • • • • • • • • • • • • • • • • • | <br>••••• | •••••••• | <br>2      |
| 2.学:        | 考须知 | <b>1</b> ·····        |                                         | <br>••••• | •••••    | <br>2      |
| 3.课         | 程学习 | 1 • • • • • • • • • • | • • • • • • • • • • • • • • • • • • • • | <br>••••• | •••••    | <br>2      |
| 4.累;        | 积学分 | ·····                 |                                         | <br>••••• | •••••    | <br>3      |
| 5.课         | 程推荐 | <u>.</u>              |                                         | <br>••••• | •••••    | <br>4      |
| 6.参;        | 加学法 | 云考法…                  | • • • • • • • • • • • • • • • • • • • • | <br>••••• | •••••••• | <br>4      |
| 7.统1        | 计信息 | 5                     | • • • • • • • • • • • • • • • • • • • • | <br>••••• | •••••    | <br>5      |
| 8.右.        | 上角账 | 长户信息                  | (橘色头像)                                  | <br>      |          | <br>5      |

# 学习平台操作手册(移动端)

| <u> </u> | 登录学习平台 | 6 |
|----------|--------|---|
| <u> </u> | 进入学习   | 7 |
| Ξ,       | 参加学法考法 | 8 |
| 四、       | 统计信息   | 9 |

# 学习平台操作手册

一、登录方式

1. 浏览器输入网址: http://xxpt.scxfks.com 进入以下界面(建议收藏), 打开学习平台。【注意不要使用 IE 浏览器和版本过低的浏览器】

2. 微信公众号登录:关注"四川普法",从底端中间的【为您服务】-【学 法考法平台】登录。

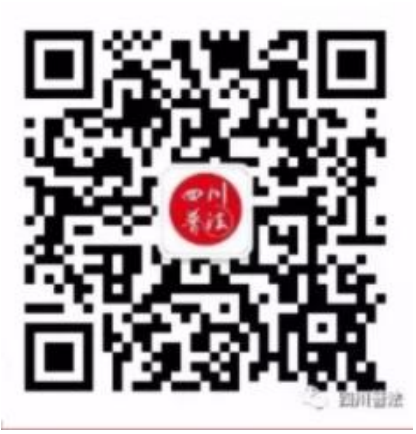

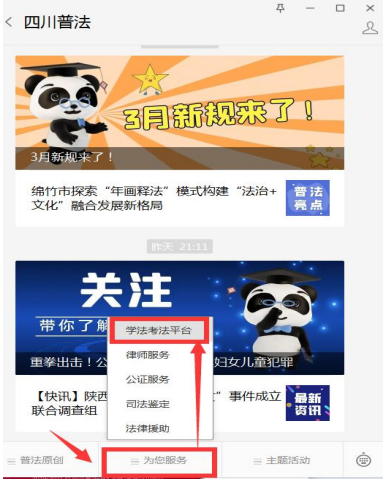

3. 账号密码

**账号:学员的手机号码,初始密码:**xfks1234(请及时修改密码并做好保存) <u>注意:学员账号被锁定或忘记密码,请联系单位管理员进行重置。重置后学</u>员恢复为初始密码 xfks1234

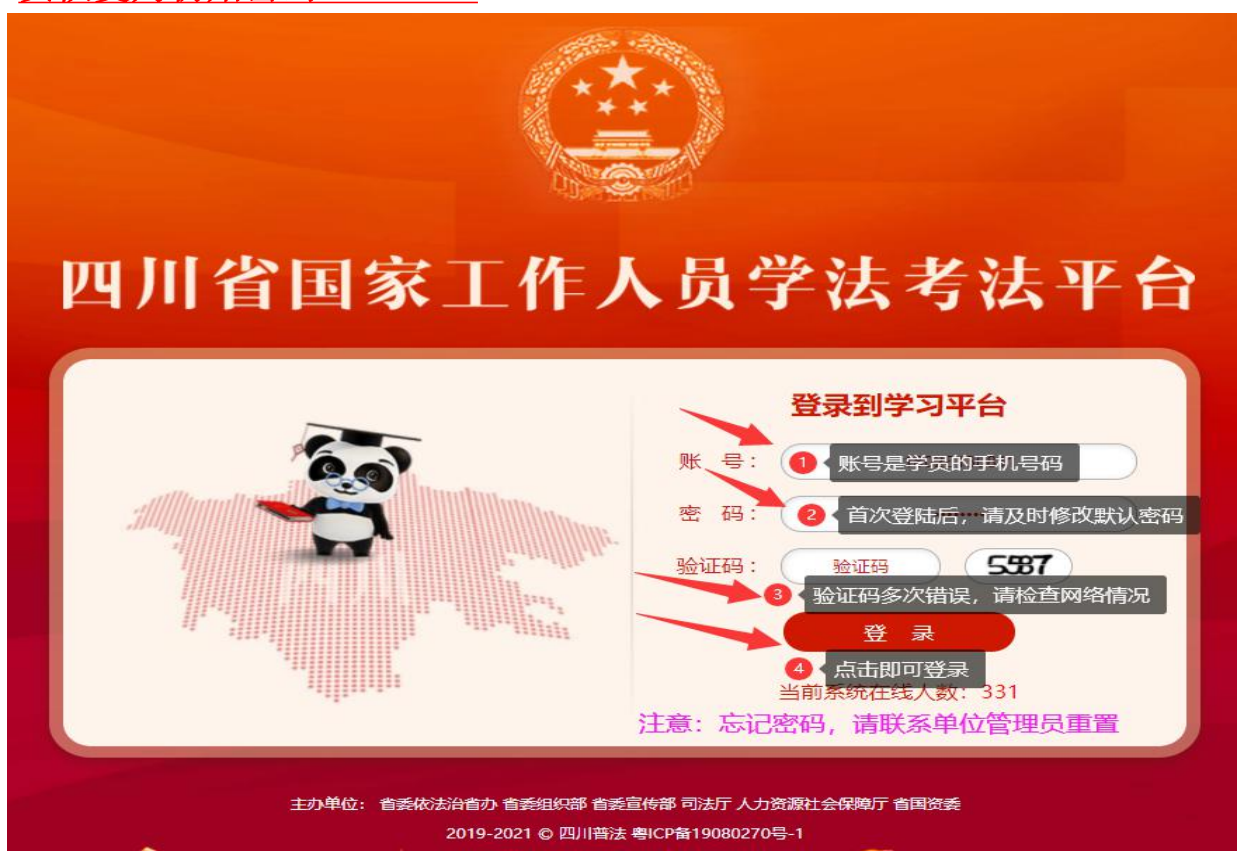

- 1 -

## 二、操作流程

1. 学习平台首页:查看①核对姓名,②核对单位,③红色圈内显示学习进度,④学考详情与安排(考试开始后点击进入考场),⑤查看通知公告 2. 学考须知:学员累积规定学分、学习进度达到100%,方可参加年度学法 考法。

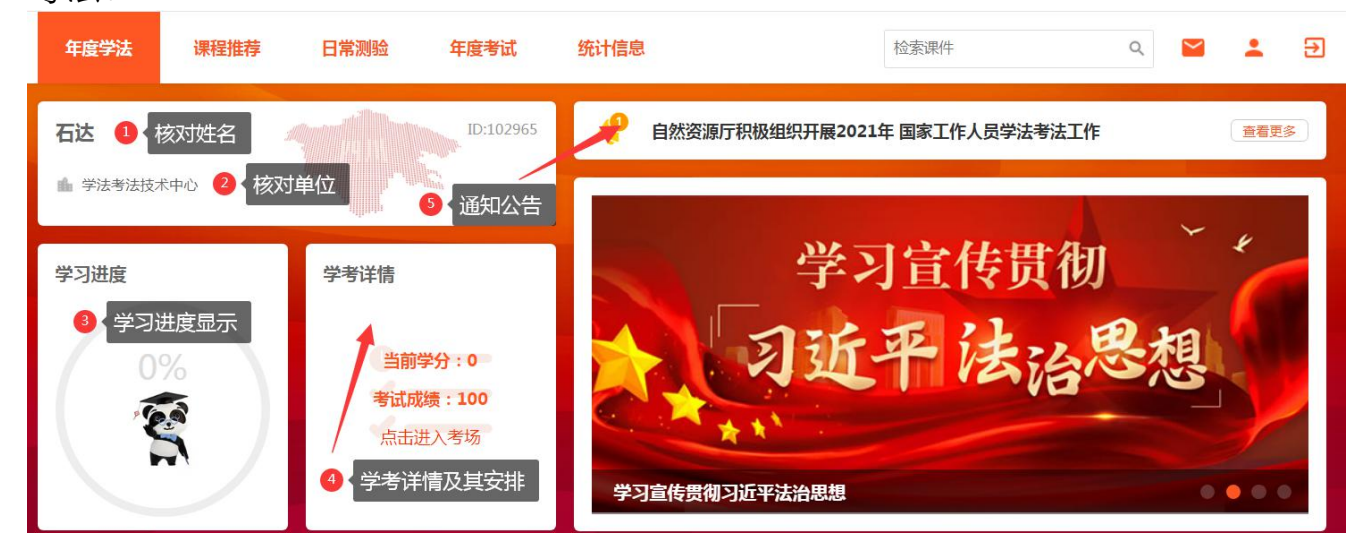

3. 课程学习:根据年度学法考法要求,选择相应课程①选择章节② 学员可通过阅读文本或做练习题累积学分(练习题全部答对方可得分)

| 年度课程               |                         |               |           |
|--------------------|-------------------------|---------------|-----------|
| 党章党规党纪<br>1 点击选择课程 | 中国共产党-章程<br>2 点击课程,选择课件 | 中国共产党-条例      | 党史知识-理论学习 |
| 习近平法治思想            | 0% 进入学习                 | 0% 进入学习       | 0% 进入学习   |
| 基本法律法规             |                         |               |           |
| 司法解释               | 《中国共产党简史》               | 习近平关于全面从严治党论述 |           |
| 行政法规规章             |                         | 摘编            |           |
| 地方性法规规章            | 0% 进入学习                 | 0% 进入学习       |           |
| 以案说法               |                         |               |           |
| 疫情防控               |                         |               |           |
| 视频库                |                         |               |           |
| 新法速递               |                         |               |           |
| 练习题库               |                         |               |           |

## 4. 累积学分:点击进入章节选择课件开始学习

①点击收藏课件——收藏后在学习平台的右上角"账户信息"查看②本章节的学分总数

- ③点击课件进入学习
- ④当前课程、章节的类型——必修/选修

⑤学分标志——学习时长达规定时间,学分标志变为橙色即获得学分

| 《中国共》 | <b>空党简史》</b> [+ 收藏] 🔶 | - 1 点击"[+收藏]",可收藏课件   |
|-------|-----------------------|-----------------------|
| 发布时间  | 2021-05-06            | 2 本章节可获取的学分总数 课程类型 必修 |
| 可获学分  | 24分                   | 3 点击即可阅读课件            |
| 内容简介  | 《中国共产党简史》             | 阅读 ④ 课程类型             |
|       |                       |                       |
| 原原本   | 本学法                   |                       |
|       | 国共产党简史》前言             | 1.1近代中华民族的历史任务和辛亥革命   |
| 获得(   | ).5学分                 |                       |

| 正文 1、学习不要使用ie浏览器,版本过低。                                                                                                    | 返回目录                       |
|----------------------------------------------------------------------------------------------------|----------------------------|
| 2、小安多个浏览器学习、繁快学分元效<br>3、右下角变橘色获取学分                                                                                                    |                            |
| 党的十八大以来,以习近平同志为核心的党中央以前所未有的力度推进全面依法治国,把实施宪法摆在全面依法治国<br>系列有力措施加强宪法实施和监督工作,维护宪法法律权威,中国特色社会主义法治建设取得重大成就。习近平总书                              | 国的突出位置,采取一<br>书记高度重视发挥宪法 A |
| 在治国理政中的重要作用,带头尊崇宪法,维护宪法权威,捍卫宪法尊严。今年3月17日,在十三届全国人大一次会<br>对近3000名全国人大代表、面对13亿人民,庄严进行宪法宣誓。这是新中国成立以来,我国最高领导人首次讲行宪                           | 议上,习近平主席面 A 法官誓,充分体现了习     |
| 近平总书记率先垂范,带头尊崇宪法、维护宪法、恪守宪法的高度政治自觉,充分<br>奴了以习近平同志为核心的党中央坚持依宪治国、依宪执政的坚定意志和坚强决心                                                            | 学习时没有得分时是灰色                |
| 党的十八大以来,习近平总书记对宪法作出了一系列重要论述,立意高远,内涵早 <sub>了单位和成年人都有参加有组织</sub> 会主义思想的重要组成部分。                                                            | 的灭火                        |
| ——关于宪法的性质、地位和权威。习近平总书记指出,宪法集中体现了党和人民<br>强调宪法是国家根本法,是治国安邦的总章程,具有最高的法律地位、法律权威、 <sub>数子消防工作。</sub><br>政,关键是依宪执政。强调维护宪法权威,就是维护党和人民共同意志的权威;指 | 得分后就变橙色                    |
| 宪法实施,就是保证人民根本利益的实现。<br>可单位和成年人都有参加有组织<br>一一关于宪法的发展。习近平总书记指出,宪法只有不断适应新形势、吸纳新经验<br>谷床偏好研究学社证话性,确守性,权可性的其叫上维持定社与时很进,空等分别                   | 动灭火 (分                     |

#### 5. 课程推荐

①选择课程性质——必修推荐/选修推荐/所有课程

②选择课程分类——点击筛选查看推荐课件

| 年度学法             | 课程推荐                 | 日常测验   | 年度考试       | 统计信息           |             |         | 检索课件        |       | Q                 | $\sim$   | +           | € |
|------------------|----------------------|--------|------------|----------------|-------------|---------|-------------|-------|-------------------|----------|-------------|---|
| 必修推荐 逆           | 选修推荐 所有              | 育课程 🚺  | 选择课程性质     |                |             |         |             |       |                   |          |             |   |
| 课程分类             | 可比亚什么田甸              |        | 选择课程分类     |                |             |         | archete-te- |       | att 140 744 14434 | -/#2+++0 | 10.45 miles |   |
| 克章党规党纪<br>新法速递 " | >>近半法治思想<br>练习题库 政府規 | 基本法律法规 | 司法解释 行政    | 双去规规章 地方       | 可怕法规规章      | 以案说法    | 投情防控 双流区    | Y字习专栏 | 投情防控法             | (軍)去规    | 视频库         |   |
|                  |                      |        |            |                | 筛选          |         |             |       |                   |          |             | _ |
| 课程               |                      |        |            |                |             |         | 分类          | 进     | 度                 | 操作       |             | _ |
| 宪法及宪法相           | 送法                   |        |            |                |             |         | 基本法律法规      | 见末    | 读                 | 开始学      | 3           |   |
|                  |                      |        |            |                |             |         |             |       |                   |          |             |   |
|                  |                      |        | 主办单位:省委依法治 | 省办 省委组织部 省雪    | 委宣传部司法厅,    | 人力资源社会保 | 瞬厅 省国资委     |       |                   |          |             |   |
|                  |                      |        | 2          | 019-2021 © 四川普 | 法粤ICP备19080 | 270号-1  |             |       |                   |          |             |   |

#### 6. 参加学法考法

学法考法注意事项:

①学员学习累积规定学分、学习进度显示100%,方可进入考场参考;

②学员可任选考场进入参加学法考法,对学法考法成绩满意的可只参考一场;

③每场考试交卷后无法重复进入同一考场,请认真作答;

④学法考法成绩高分覆盖低分、取最高分为最终年度学法考法成绩;

⑤学法考法日期截止后考试结束,系统自动关闭考场,不能再进入考场参加考试

| Sunstituitizian       C       Statian         - ¢gytäkkä-vőkängtör       + ¢gytäkkä-vőkängtör       - ¢gytäkkä-vőkängtör         - ¢gytäkkä-vőkängtör       + ¢gytäkä-vőkängtör       - ¢gytäkäkör         - †gytäkä-vőkängtör       - ¢gytäkäkör       - ¢gytäkäkör         - †gytäkäkä-vőkängtör       - ¢gytäkäkör       - ¢gytäkäkör       - (†dil 2021 (±fikäkör/1)gikä):= 56       - (†dil 2021 (±fikäkör/1)gikä):= 56         - ±hingkörgörsötäka, ehnilassikar, stälkinje-lada 'çör' misentalsörsötäka,       - (†dil 2021 (±fikäkör/1)gikä):= 56       - (†dil 2021 (±fikäkör/1)gikä):= 56         - mekägrsötüka, éss d. d. d. d. d. d. d. d. d. d. d. d. d. | 年度学法 所有课程 日常测验 年度考试 统计信息                                                | 检索课件    Q                                      | M 🗶 🕀        |
|----------------------------------------------------------------------------------------------------|-------------------------------------------------------------------------|------------------------------------------------|--------------|
| ・ 年度学法考试必备条件为学习累计获得40学分,未完成40学分的学员无法进入考场。       100分         ・ 请保持网络畅通,建议使用电脑进行考试,使用手机考试要开启飞行模式,中途电话呼入将会。       100分         ・ 中断网络导致考试结束,特别温馨提示,考试期间一旦点击"交卷"即意味着当场考试结束。       101分         · 国家工作人员学员考试群仅提供技术支持,凡是与学法考试无关的技术问题不在服务范畴。       101分         · 严格遗守考试论律,参考人员不得利用网络传播相关考试信息。       100分         · 近期考试安排       ③         · 医工会计公式比較       ●         · 国家工作人员学员考试群仅是供技术支持,凡是与学法考试无关的技术问题不在服务范畴。       ●         · 西方考试论律,参考人员不得利用网络传播相关考试信息。       ●         · 近期考试安排       ④         · 医工会计公式比較       ●                                                                                                    | 参加考试注意事项         ●         考试注意事项           • 年度学法成绩=必修课程学分(40分)+年度考试得分 | 最近考试得分 ← 2 < 最近的考试记录以及行 • [考试] 2021年新都区7月测试第一场 | 导分情况<br>100分 |
| <ul> <li>· 请保持网络畅通,建议使用电脑进行考试,使用手机考试要开启飞行模式,中途电话呼入将会</li> <li>· 中断网络导致考试结束,特别温馨提示,考试期间一旦点击"交卷"即感味着当场考试结束。</li> <li>· 国家工作人员学员考试群仅提供技术支持,凡是与学法考试无关的技术问题不在服务充满。</li> <li>· 严格遵守考试纪律,参考人员不得利用网络传播相关考试信息。</li> <li>· 通報式安排 ② 考试开始后会显示考场,点击考场即可进入参加考试.</li> </ul>                                                                                                    | * 年度学法考试必备条件为学习累计获得40学分,未完成40学分的学员无法进入考场。                               | • [考试] 2021年新都区7月测试第三场                         | 100分         |
| <ul> <li>・中断网络导致考试结束,特别温馨提示,考试期间一旦点击"交卷"即意味着当场考试结束。</li> <li>・国家工作人员学员考试群仅提供技术支持,凡是与学法考试无关的技术问题不在服务范畴。</li> <li>・严格遵守考试纪律,参考人员不得利用网络传播相关考试信息。</li> <li>・運動学校会社会社会社会社会社会社会社会社会社会社会社会社会社会社会社会社会社会社会社</li></ul>                                                                                                    | • 请保持网络畅通,建议使用电脑进行考试,使用手机考试要开启飞行模式,中途电话呼入将会                             | • [考试] 2021年达州市7月测试1                           | 100分         |
| <ul> <li>· 国家工作人员学员考试群仅提供技术支持,凡星与学法考试无关的技术问题不在服务范畴。</li> <li>· 严恪遵守考试纪律,参考人员不得利用网络侍猫相关考试信息。</li> </ul> 通過考试开始后会显示考场,点击考场即可进入参加考试。 新开来去计会社                                                                                                    | <ul> <li>中断网络导致考试结束。特别温馨提示,考试期间一旦点击"交卷"即意味着当场考试结束。</li> </ul>           | • [考试] 2021年达州市7月测试2                           | 100分         |
| <ul> <li>严格遵守考试纪律,参考人员不得利用网络传播相关考试信息。</li> <li>近期考试安排</li> <li>③</li> <li>考试开始后会显示考场,点击考场即可进入参加考试。</li> </ul>                                                                                                    | • 国家工作人员学员考试群仅提供技术支持,凡是与学法考试无关的技术问题不在服务范畴。                              | 查看更多                                           |              |
| 近期考试安排                                                                                                    | • 严格遵守考试纪律,参考人员不得利用网络传播相关考试信息。                                          |                                                |              |
| 近期考试安排 - 3 考试开始后会显示考场,点击考场即可进入参加考试。                                                                                                    |                                                                         |                                                |              |
| 新工业设计                                                                                                    | 近期考试安排 🛶 🚯 考试开始后会显示考场,点击考场即可进入参加考试。                                     |                                                |              |
| 自力考试文排                                                                                                    | 暂无考试安排                                                                  | ŧ                                              |              |

### 7. 统计信息

①学员姓名和单位

②③④查看当前年度学习情况

⑤查看课件学习记录⑥查看参加日常测验记录

⑦查看学法考法记录

|                   | <sup>拄名和所在单位</sup> | 年度学习情况统计   | 考试成绩<br>100分 | ● 综合得号<br>综合得分(获得学分+考试)<br>品统考试成绩<br>100.0分 | 分可以忽略<br><sub>成绩*60%)</sub> |
|-------------------|--------------------|------------|--------------|---------------------------------------------|-----------------------------|
| 我的学习记录 6 看课件学习记   | 记录 查看更多 我的         | 刘测验记录      | 查看更多         | 我的考试记录 🕖 查看考试记                              | 录查看更多                       |
| • 宪法及宪法相关法        | 0.5分               | 暂无记录       |              | • [年度考试]2021年度学法考试考场二                       | 98分                         |
| ・宪法及宪法相关法         | 0.5分               | 6 查看日常测验记录 | ł            | • [年度考试]2021年度学法考试考场一                       | - 100分                      |
| • 法治微视频 (一)       | 0.5分               | ~          |              | • [年度考试]2021年度学法考试考场二                       | 96分                         |
| • 习近平关于全面从严治党论述摘编 | 0.5分               |            |              | • [年度考试]2021年度学法考试考场一                       | - 100分                      |
|                   |                    |            |              |                                             |                             |
|                   |                    |            |              |                                             |                             |

## 8. 右上角账户信息(橘色头像)

①②学法考法结束后及时下载个人法治档案和学时证书

③修改学员密码—初始密码 xfks1234,请及时修改。密码重置联系单位管理员 ④学员信息需要如实填写——手机号码修改请联系单位管理员

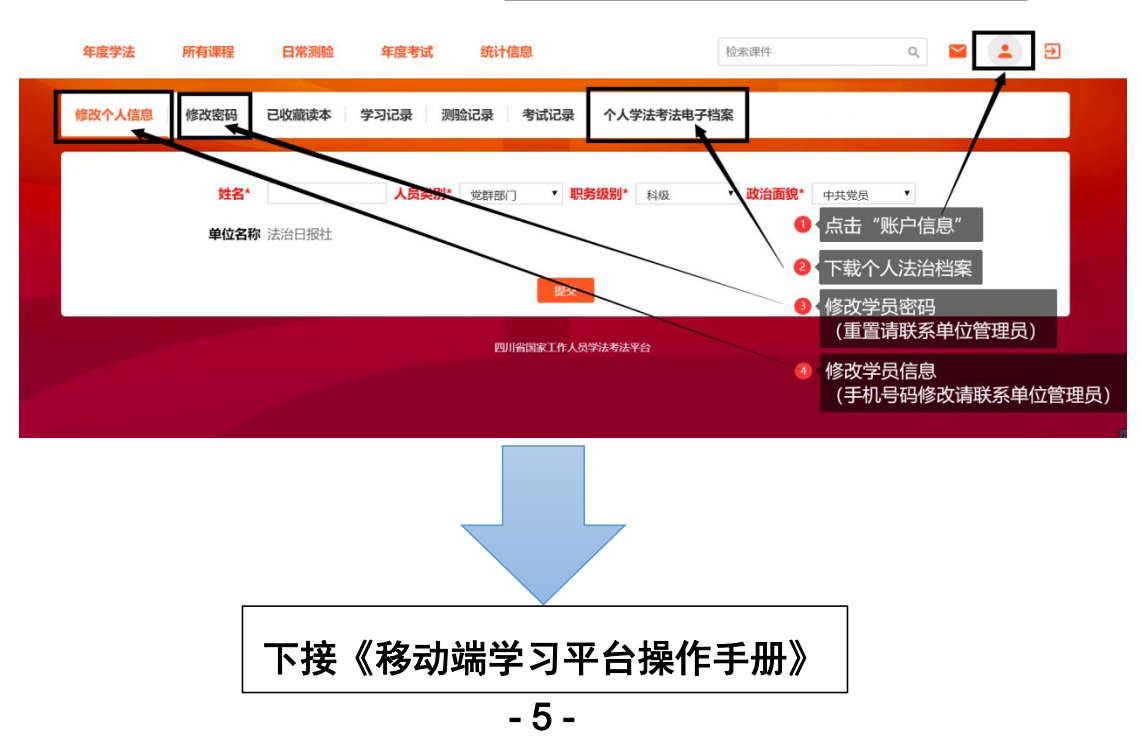

#### 学习平台操作手册(移动端)

#### 一、登录学习平台

1. 手机浏览器输入网址: http://xxpt.scxfks.com

2. 关注微信公众号:"四川普法",从底端中间的【为您服务】-【学

法考法平台】登录

3.学员帐号:学员手机号码;初始密码: xfks1234

登录密码请及时修改并做好保存。

学员账号被锁定请联系单位管理员进行重置,重置后恢复为初始密码。

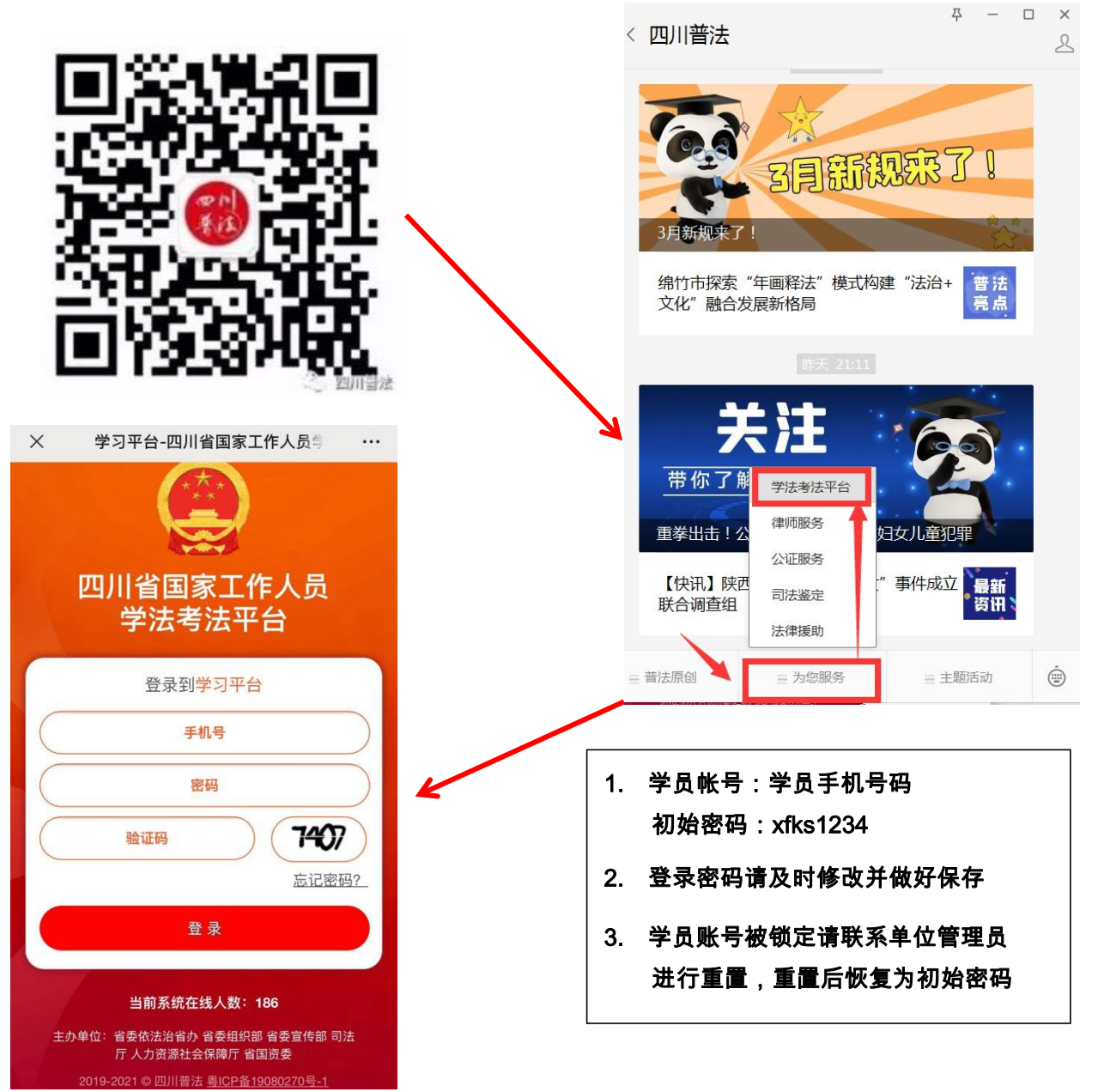

- 6 -

#### 二、进入学习

①查看当前学习进度和学法考法安排

- ②查看学法考法相关通知公告
- ③展开/折叠课程目录

#### ④⑤点击课程、选择课件进入学习

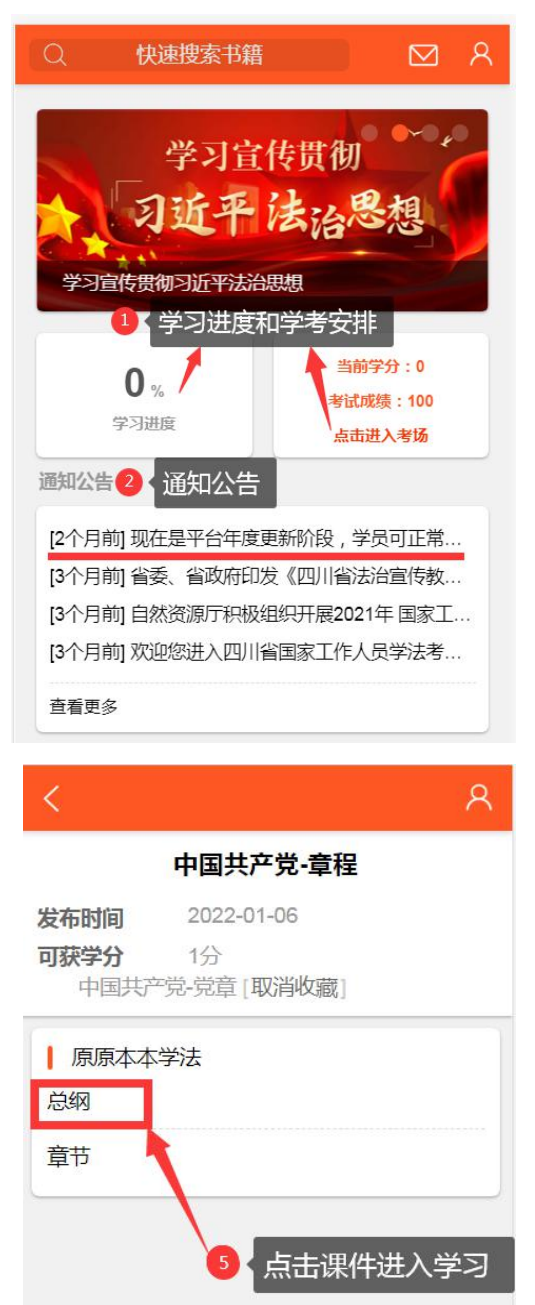

课程推荐

谷

首面

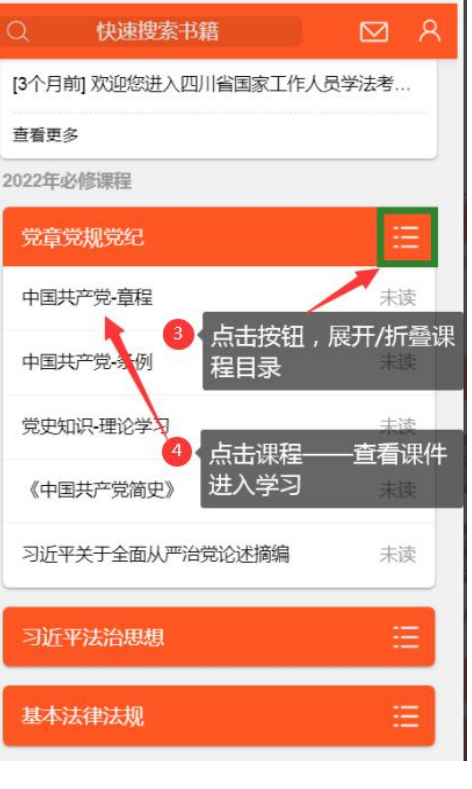

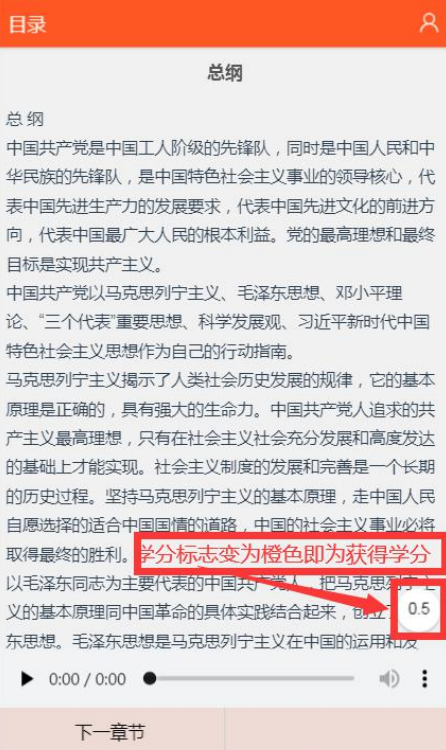

| ih – | ø    | /    | 6    | 1.   |
|------|------|------|------|------|
| 首页   | 课程推荐 | 日常測验 | 年度考试 | 统计信息 |

- 7 -

ıl.

统计信息

B

年度考试

日常测验

8

100分

11.

统计信息

#### 三、参加学法考法

①底部导航栏—年度学法考法

②参加学法考法—选择考场进入。

交卷后无法重复进入同一考场,请做完试题再交卷。

学法考法时长倒计时结束后考场自动关闭,请在规定时间内完成考试。

③统计信息—查看当前学考情况。

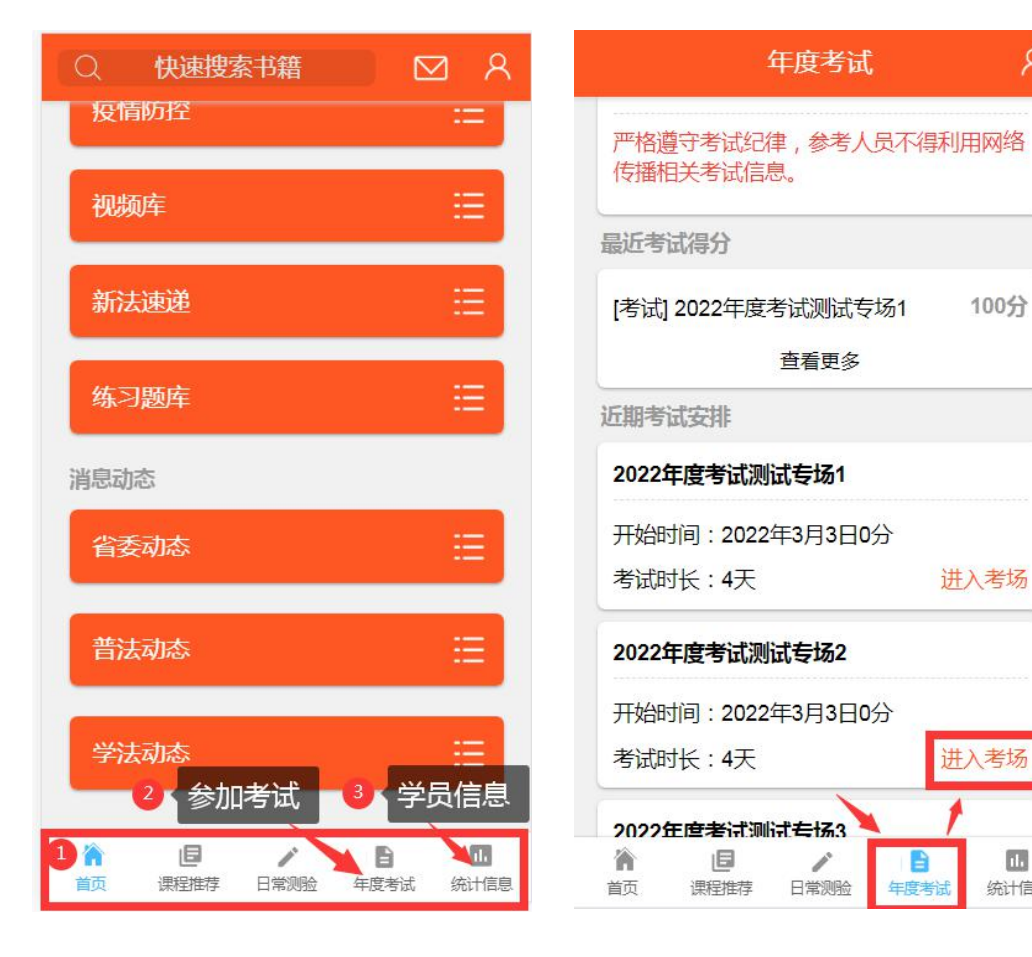

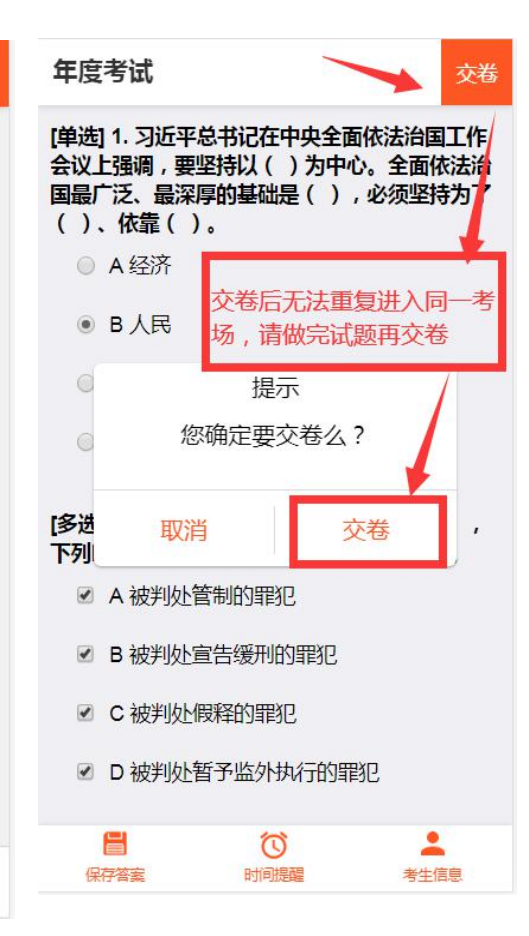

#### 四、统计信息

- ①查看当前学考情况
- ②点击查看账户信息
- ③修改密码:及时修改密码并做好保存。
- 学员账号锁定/密码重置请联系单位管理员。

④学法考法结束后及时下载并保存个人法治档案和学时证书。

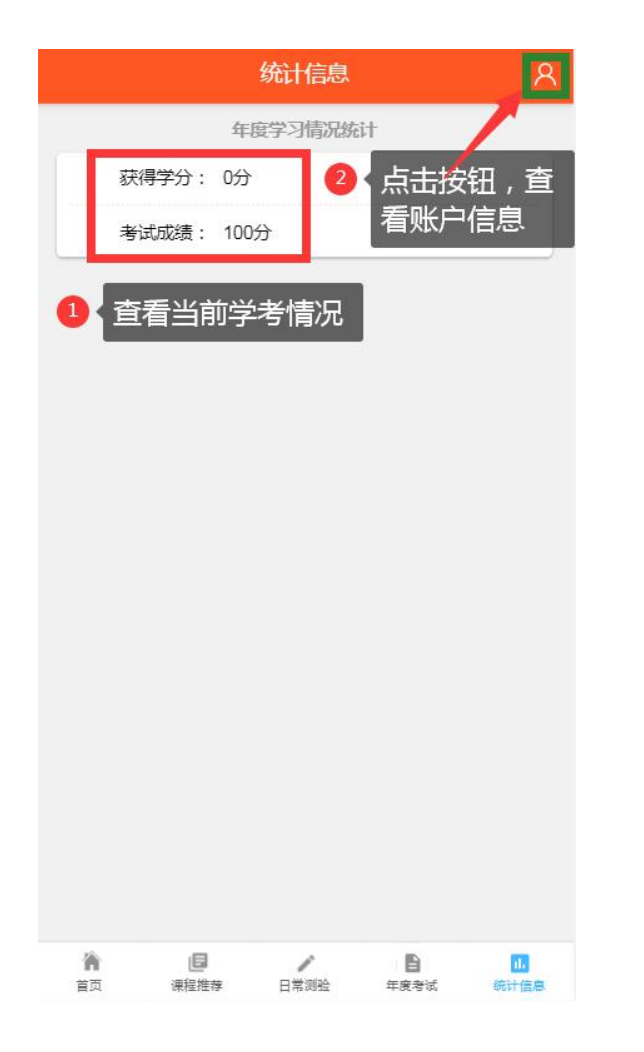

|    |                              | 个人信息                      |                       |                         |
|----|------------------------------|---------------------------|-----------------------|-------------------------|
|    |                              |                           |                       |                         |
|    | 单位                           | 石达<br><sup>国物:学法考法技</sup> | 未中心                   |                         |
|    | 我的收藏                         |                           |                       | >                       |
|    | 学习记录                         |                           |                       | >                       |
|    | 测验记录                         |                           |                       | >                       |
|    | 考试记录                         |                           |                       | >                       |
|    | 修改信息                         |                           |                       | >                       |
|    | 修改密码<br>个人学法考法电-<br>2020年度证书 | 及时修改<br>存,学员<br>系单位管      | 又密码并做<br>【密码重置<br>管理员 | 好保<br>遣 <b>请</b> 联<br>→ |
|    | 2021年度证书                     | 考试结束                      | 后及时下                  | →                       |
|    |                              | 保存个人<br>度证书               | 法治档案                  | 和年                      |
| 前面 | 」<br>课程推荐                    | 日常調验                      | <b>自</b><br>年度考试      | <b>止</b><br>统计信息        |